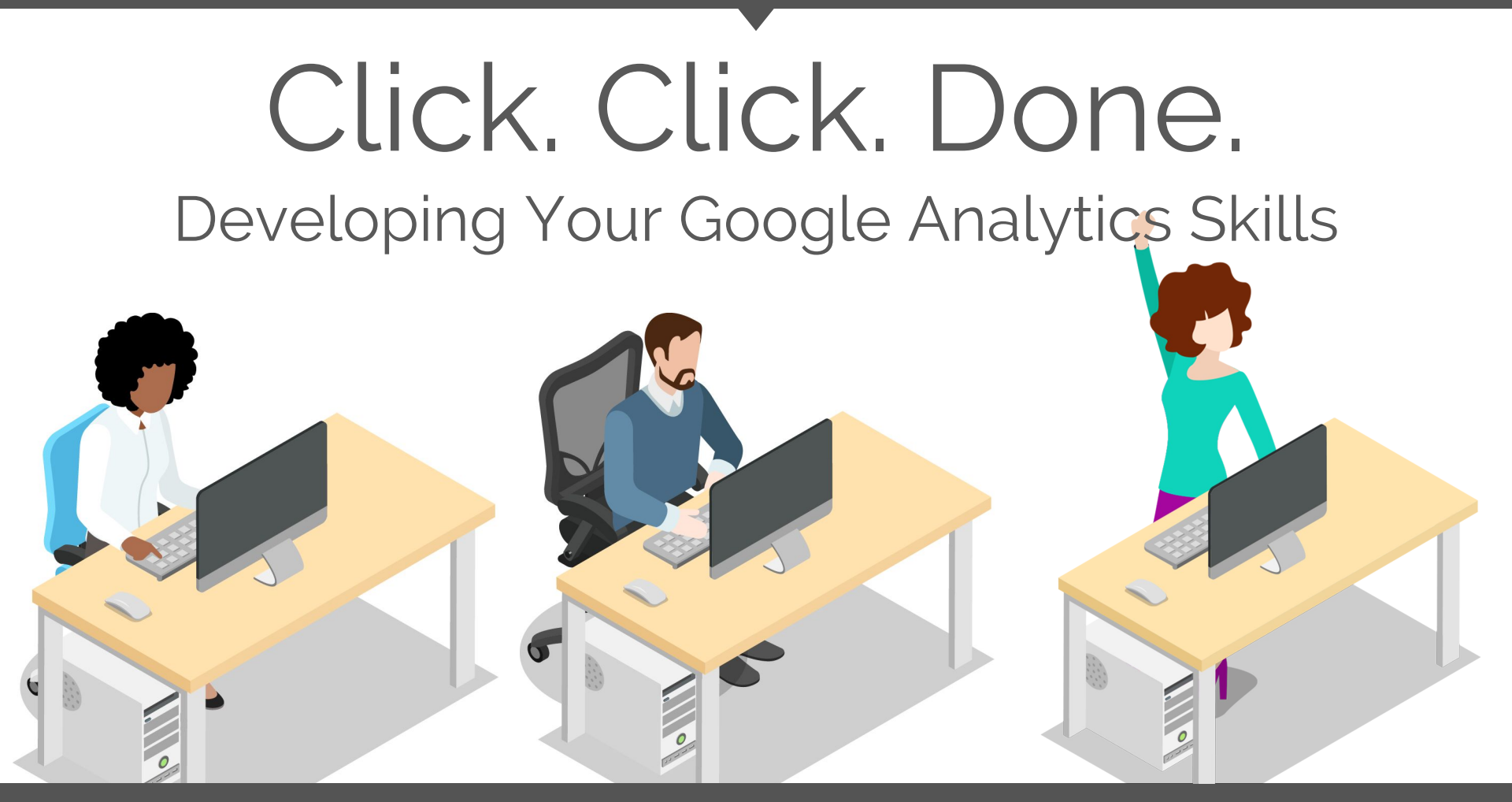

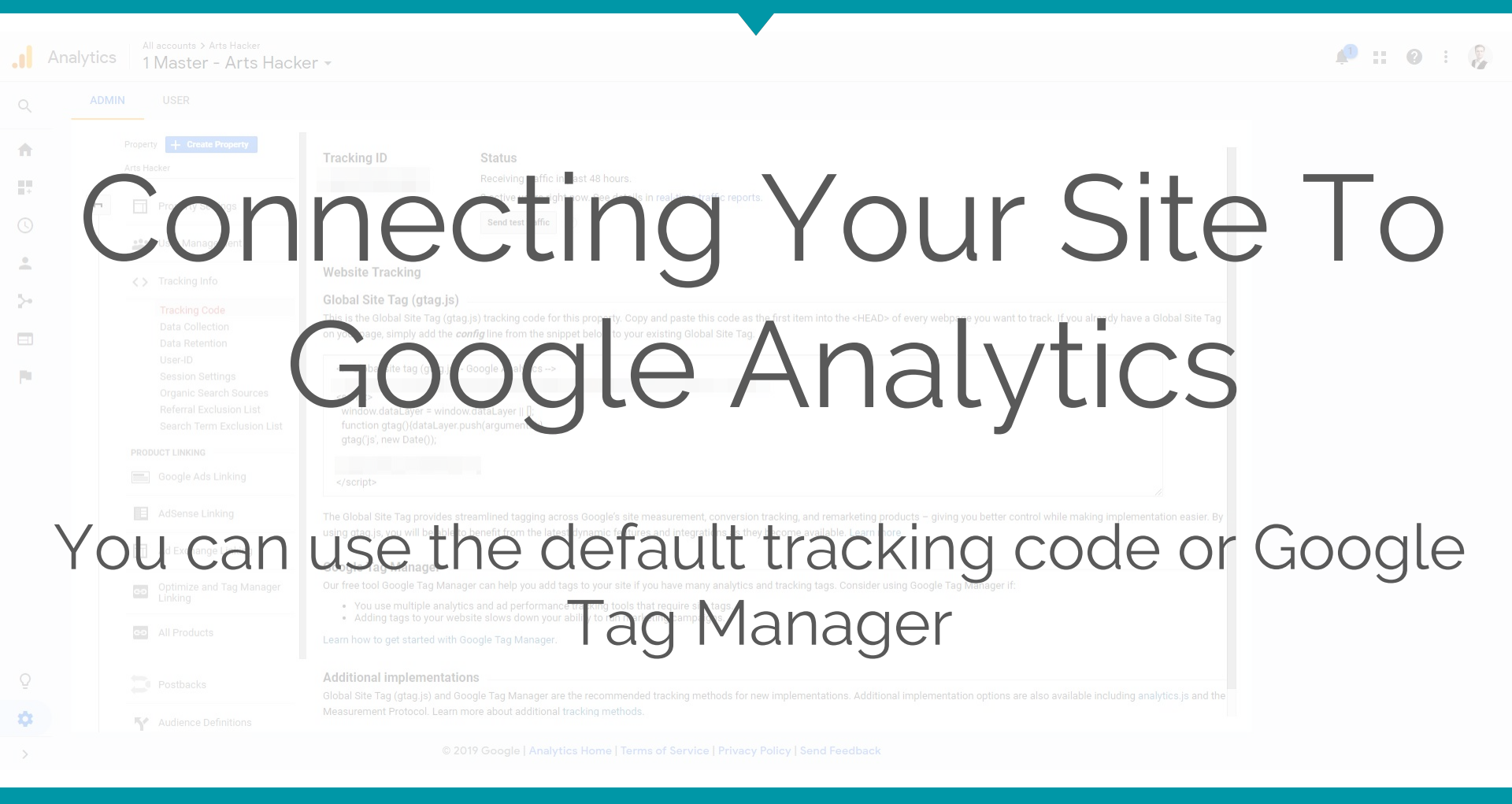

## 1) Navigate to the **Admin** screen.

2) In the Property column, click the **Tracking Info** option then open the **Tracking Code** panel.

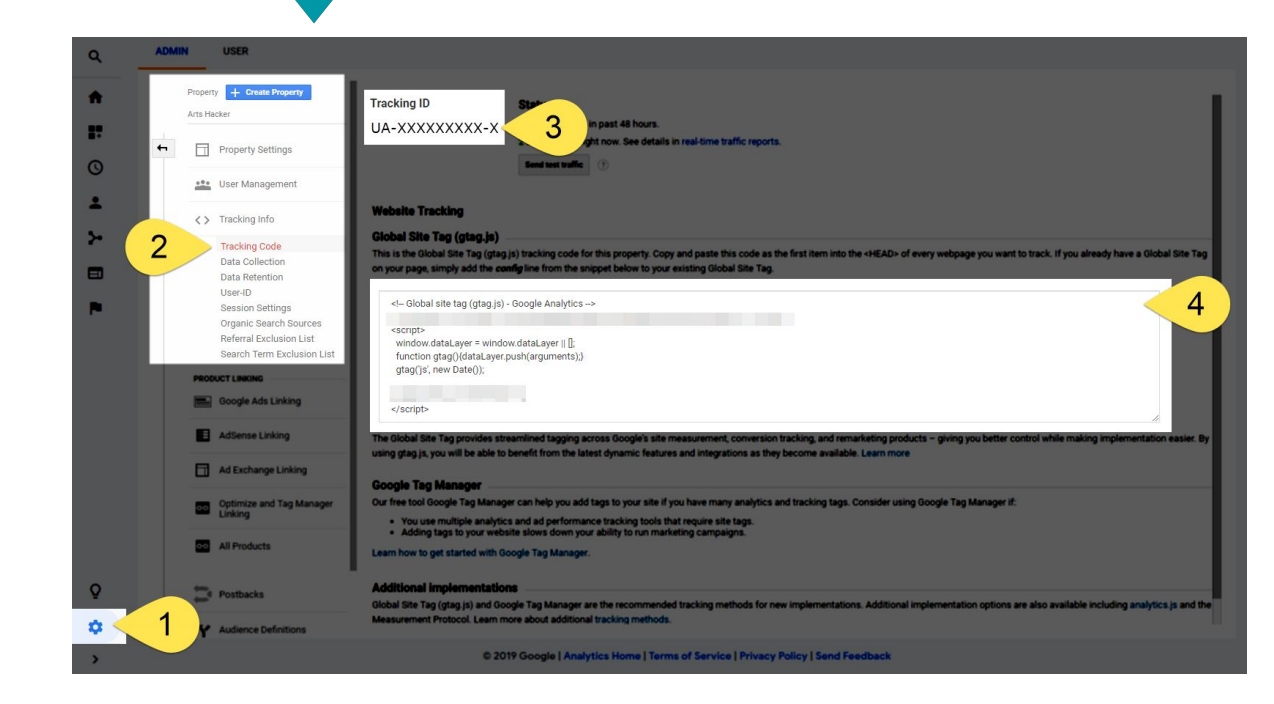

3 & 4) You'll use the Tracking ID or the full code snippet to connect.

Last 7 days

Feb 4, 2019 - Feb 10

| op Only  | Desktop<br>Mobile |          |
|----------|-------------------|----------|
| Cross    | Domain            | Tracking |
| ile Only |                   |          |

## Even when formal cross domain tracking isn't an option, setting up "thank you" page and using that as a source for tracking is recommended.

|      | 100% of total | 100% of total |        |    |   |   |  |  |
|------|---------------|---------------|--------|----|---|---|--|--|
|      |               | 1,194         |        |    |   |   |  |  |
| Only | 734           | 843           | \$0.00 | 0% | 0 | 0 |  |  |

|                                                                                                    |                                                                                                    |                                                                                                    |                                                                                                    |                                                                                                    |                                                                                                    |                                                                                                    |                                                                                                    |                                                                               | 🔎 III 🕴                                                                                                    |
|----------------------------------------------------------------------------------------------------|----------------------------------------------------------------------------------------------------|----------------------------------------------------------------------------------------------------|----------------------------------------------------------------------------------------------------|----------------------------------------------------------------------------------------------------|----------------------------------------------------------------------------------------------------|----------------------------------------------------------------------------------------------------|----------------------------------------------------------------------------------------------------|-------------------------------------------------------------------------------|----------------------------------------------------------------------------------------------------|
|                                                                                                    |                                                                                                    |                                                                                                    |                                                                                                    |                                                                                                    |                                                                                                    |                                                                                                    |                                                                                                    |                                                                               |                                                                                                    |
|                                                                                                    | Demographics: Age                                                                                                    |                                                                                                    |                                                                                                    |                                                                                                    |                                                                                                    |                                                                                                    |                                                                                                    |                                                                               |                                                                                                    |
| Intelligence Events                                                                                                    | Customize Email Export - Add                                                                                                    |                                                                                                    |                                                                                                    |                                                                                                    |                                                                                                    |                                                                                                    |                                                                                                    |                                                                               |                                                                                                    |
| Real-Time                                                                                                    | All Users                                                                                                    |                                                                                                    |                                                                                                    |                                                                                                    |                                                                                                    |                                                                                                    |                                                                                                    |                                                                               |                                                                                                    |
| Audience                                                                                                    | 100.00% Sessions                                                                                                    |                                                                                                    |                                                                                                    |                                                                                                    |                                                                                                    |                                                                                                    |                                                                                                    |                                                                               |                                                                                                    |
| Overview                                                                                                    | Explorer                                                                                                    | 1 Ecommerc                                                                                                    |                                                                                                    |                                                                                                    |                                                                                                    |                                                                                                    |                                                                                                    |                                                                               |                                                                                                    |
| Active states                                                                                                    | Sections VS. velect a munic                                                                                                    | $\gamma + \gamma$                                                                                                    |                                                                                                    |                                                                                                    | $\sim$                                                                                                    |                                                                                                    |                                                                                                    | shir                                                                          | Day Week Mc                                                                                                    |
| Use Explorer                                                                                                    | <ul> <li>assions</li> <li>25.4</li> <li>3.4</li> </ul>                                                                                                    | 14 🔹 5-54 🔸 18-4 🔹 55-                                                                                                    | 64 🔹 65+                                                                                                    |                                                                                                    |                                                                                                    |                                                                                                    |                                                                                                    |                                                                               | .5                                                                                                    |
| Age                                                                                                    |                                                                                                    |                                                                                                    |                                                                                                    |                                                                                                    |                                                                                                    |                                                                                                    |                                                                                                    |                                                                               |                                                                                                    |
|                                                                                                    | 500                                                                                                    |                                                                                                    |                                                                                                    |                                                                                                    |                                                                                                    |                                                                                                    |                                                                                                    |                                                                               |                                                                                                    |
| Interests ▶ Geo                                                                                                    |                                                                                                    |                                                                                                    |                                                                                                    |                                                                                                    |                                                                                                    |                                                                                                    |                                                                                                    |                                                                               |                                                                                                    |
| ▶ Behavior                                                                                                    | Ma                                                                                                    | arch 2016                                                                                                    | April 2016                                                                                                    |                                                                                                    |                                                                                                    |                                                                                                    |                                                                                                    |                                                                               |                                                                                                    |
|                                                                                                    |                                                                                                    |                                                                                                    |                                                                                                    |                                                                                                    |                                                                                                    |                                                                                                    |                                                                                                    | 1 1 1                                                                         |                                                                                                    |
| ▶ Technology                                                                                                    | ) ne limension Age                                                                                                    | nple (                                                                                                    | har                                                                                                    | nael                                                                                                    | To G                                                                                                    | i                                                                                                    | ale Ar                                                                                                    | alvtic                                                                        | Serie                                                                                                    |
| <ul> <li>Technology</li> <li>Mobile</li> <li>Custom</li> </ul>                                                                                  | ne Sir                                                                                                    |                                                                                                    | Char                                                                                                    | 1ge 7                                                                                                    | lo G                                                                                                    |                                                                                                    | gle Ar                                                                                                    | alytic                                                                        |                                                                                                    |
| <ul> <li>Technology</li> <li>Mobile</li> <li>Custom</li> <li>Benchmarking</li> </ul>                                                            | ne Sim                                                                                                    |                                                                                                    |                                                                                                    | nge 1                                                                                                    |                                                                                                    |                                                                                                    | gle Ar                                                                                                    | alytic:                                                                       | ekly Email Subscription                                                                                                    |
| <ul> <li>Technology</li> <li>Mobile</li> <li>Custom</li> <li>Benchmarking</li> <li>Users Flow</li> </ul>                                        | ne Sir<br>Anyone                                                                                                    | nple C<br>e Geran                                                                                                    |                                                                                                    |                                                                                                    | Fo G<br>Leve                                                                                                    | ioog<br>eryc                                                                                                    | gle Ar                                                                                                    | nalytic:<br>nould)                                                            | ekly Email Subscription<br>1 Value)                                                                                                    |
| Technology     Mobile     Custom     Benchmarking     Users Flow Acquisition                                                                    | ne Sir<br>Anyone                                                                                                    |                                                                                                    | Char<br>New 2000<br>58.07%<br>57.07% 18.07%                                                                                                    | 1999 J<br>Behavior<br>Uver ( 31 fine ) C<br>6,865<br>66,865 Arg for Vers (81 09)<br>12,655 Arg for Vers (81 09)<br>Arg for Vers (81 09)<br>12,655 Arg for Vers (81 09)                                                                                                    |                                                                                                    |                                                                                                    | DIE AN<br>Cod 1 Weeky End Subscrete<br>DIE SC<br>0.15%<br>Arg for View 0.15% (2.2%)                                                                                                    | nalytics<br>nould)<br>Nould)                                                  | ekly Email Subscription<br>1 Value)<br>% of Total: 0.00%                                                                                                    |
| Technology     Mobile     Custom     Benchmarking     Users Flow Acquisition Behavior                                                           | ne Sir<br>Anyone                                                                                                    | E Cassionan<br>11,822<br>Stor Trate (2.3%)<br>3,865 (22.0%)                                                                                                    | Char<br>New 1 (1500) (70)<br>58.07%<br>58.07%<br>58.07%<br>60.05% 2.3                                                                                                    | Image         Image         Image <th< td=""><td>Fo G<br/>1.62<br/>Mg for Way 1.59</td><td></td><td>Colle Ar<br/>of the control of the control of the cont</td><td>alytic:<br/>outd)<br/>set the et 205 (200<br/>6 (33.35%)</td><td>ekly Email Subscription<br/>1 Value) · · · · · · · · · · · · · · · · · · ·</td></th<> | Fo G<br>1.62<br>Mg for Way 1.59                                                                                                    |                                                                                                    | Colle Ar<br>of the control of the control of the cont | alytic:<br>outd)<br>set the et 205 (200<br>6 (33.35%)                         | ekly Email Subscription<br>1 Value) · · · · · · · · · · · · · · · · · · ·                                                                                                    |
| Technology     Mobile     Custom     Benchmarking     Users Flow Acquisition Behavior                                                           | Anyone                                                                                                    | Course Course Co                                                                                                    | Char<br>New 1000 (10<br>58.07%<br>for View 48.67%<br>for View 48.67%<br>for 0.05% 2.3<br>53.83% 1.5                                                                                                    | Image         Behavior           User         (achenenco)           6,865         78.95%           764.75%         78.95%           121 (33.81%)         78.719           194 (33.22%)         78.189                                                                                                    | <b>Fo G</b><br>1.62<br>Ang for Very 1.55<br>Arg for Very 1.55<br>5 1.59<br>6 1.70                                                                                                    | 00:01:01<br>00:01:01<br>19 br Very 80:03:07<br>00:01:08<br>00:01:08<br>00:01:39                                                                                                    | Gle Ar<br>resions Goal 1. Weekly Email Subscription<br>Difference on Construction<br>0, 15%<br>Arg for View 2. 15% (3, 22%)<br>0, 15%<br>0, 15%<br>0, 20%                                                                                                    | alytic:<br>ocured)<br>(13356)<br>(3336)<br>(3336)<br>(3336)                   | Image: Subscription           1 Value)           % of Total 0.00%           \$0.00           \$0.00                                                                                                    |
| <ul> <li>Technology</li> <li>Mobile</li> <li>Custom</li> <li>Benchmarking</li> <li>Users Flow</li> <li>Acquisition</li> <li>Behavior</li> </ul> | Pine Sim         Anyone <sup>ℓ</sup> <sup>1</sup> <sup>2534</sup> <sup>23544</sup> <sup>34554</sup> <sup>4554</sup> <sup>1</sup> <sup>1</sup> | Acquisition<br>Cessionaan<br>11,822<br>13,855 (32,80%)<br>2,961 (25,05%)<br>2,059 (17,42%)                                                                                                    | Char           New Sesion)         New           58.07%         Ne of 1           58.07%         Ne of 1           60.05%         2.3           53.83%         1.5           46.72%         9                                                     | Non-         Behavior           Uver         Behavior           Uver         Behavior           6,865         78.95%           721 (3.81%)         78.95%           521 (3.81%)         78.195%           542 (23.22%)         78.189           562 (14.01%)         77.278                                                                                                    | Fo G<br>1.62<br>Avg for View 1.55<br>4<br>5<br>1.59<br>5<br>1.70<br>6<br>1.83                                                                                                    | 00:01:61<br>00:01:61<br>00:01:61<br>00:01:65<br>00:01:55                                                                                                    | Calle Ar<br>and the set of the set of the set  | alytic:<br>Octobelold)w<br>18<br>% of Tobel (825% (28)<br>6 (333%)<br>1 (55%) | () () () () () () () () () () () ()                                                                                                    |
| <ul> <li>Technology</li> <li>Mobile</li> <li>Custom</li> <li>Benchmarking</li> <li>Users Flow</li> <li>Acquisition</li> <li>Behavior</li> </ul> | Pine Sim         Anyone         ∅       1       25.34         ∅       2       35.44         ∅       3       45.54         ∅       3       45.54         ∅       4       18.24                                                                                                    | Acquisition<br>E Sessionalno<br>11,822<br>Starticate 22,954<br>2,954 (25,855)<br>2,059 (17,425)<br>1,318 (11,155)                                                                                                    | Shar           New Teston:         00           58.07%         % of 1           60.05%         2.3           53.83%         1.5           60.05%         2.3           53.83%         1.5           46.72%         9           78.07%         1.0 | Number         Behavior           Uver         Behavior           Uver         Behavior           Calence         Calence           6.865         78.95%           Avg for View (3.26%)         Avg for View (3.26%)           221 (33.61%)         78.11%           594 (33.22%)         78.18%           562 (14.01%)         77.27%           521 (14.99%)         83.31%                                                                                                    | Fo G<br>1.62<br>Area to Very 1.55<br>Area to Very 1.55<br>Area to Very 1.55<br>1.59<br>5 1.70<br>5 1.83<br>6 1.38                                                                                                    | 00:01:21<br>00:01:21<br>00:01:21<br>00:01:20<br>00:01:26<br>00:01:39<br>00:01:55<br>00:00:47                                                                                                    | Coal 1: Weekly Email Subscriptor<br>Coal 1: Weekly Email Subscriptor<br>Definition of Coal<br>0:15%<br>0:15%<br>0:20%<br>0:05%<br>0:05%<br>0:05%                                                                                                    | Cubertoft<br>(3.33%)<br>6 (33.35%)<br>6 (35.35%)<br>1 (5.5%)<br>1 (5.5%)      | Image: Second second second |
| <ul> <li>Technology</li> <li>Mobile</li> <li>Custom</li> <li>Benchmarking</li> <li>Users Flow</li> <li>Acquisition</li> <li>Behavior</li> </ul> | Image: Simple Simple Simpl                                                                                           | Acquisition<br>Cassion<br>Cassion<br>11,822<br>Startite (2,36)<br>(1,822)<br>Startite (2,36)<br>(1,822)<br>(1,822)<br>(1,822)<br>(1,822)<br>(1,822)<br>(1,822)<br>(1,822)<br>(1,822)<br>(1,822)<br>(1,822)<br>(1,822)<br>(1,822)<br>(1,822)<br>(1,822)<br>(1,822)<br>(1,822)<br>(1,822)<br>(1,822)<br>(1,822)<br>(1,822)<br>(1,822)<br>(1,822)<br>(1,822)<br>(1,82)<br>(1,82)<br>(1,82 | Char           New (bio)         No           58.07%         % e1           60.05%         2.3           53.83%         1.5           46.72%         9           78.07%         1.0           58.55%         6                                    | Numer         Behavior           Uver         Behavior           Vier         Behavior           100         Behavior           100         Behavior           100         Behavior           100         Behavior           100         Behavior           100         Behavior           100         Behavior           100         Behavior           101         Behavior           102         Behavior           102         Ital 50.075           102         Ital 50.075           102         Ital 50.075           102         Ital 50.075           103         Ital 50.075           104         Ital 50.075           105         Ital 50.075           105         Ital 50.075           105         Ital 50.075           105         Ital 50.075           105         Ital 50.075           105         Ital 50.075           105         Ital 50.075           105         Ital 50.075           105         Ital 50.075           105         Ital 50.075                                                                                                    | L 1.62<br>Arg for Vene 1.51<br>Arg for Vene 1.51<br>Arg for Vene 1.51<br>Arg for Vene 1.51<br>Arg for Vene 1.51<br>Arg for Vene 1.51<br>Arg<br>for Vene 1.51<br>Arg<br>f | 00:01:01<br>00:01:01<br>00:01:01<br>00:01:05<br>00:01:05<br>00:05<br>00:05<br>00 | Casi 1 Weekly Email Subscripton<br>Casi 1 Weekly Email Subscripton<br>0.15%<br>Arg fer View 0.15% (3.22%)<br>0.15%<br>0.20%<br>0.05%<br>0.05%<br>0.05%<br>0.05%                                                                                                    | Cutotics<br>1 (55%)<br>1 (55%)<br>2 (11%)                                     | (b) E 1 1     (c) (c) (c) (c) (c) (c) (c) (c) (c)                                                                                                    |

Show rows: 10 V Go to: 1 1-6 of 6

## 1) Audience

## 2) **Demographics > Overview**

## 3) Select the blue Enable button.

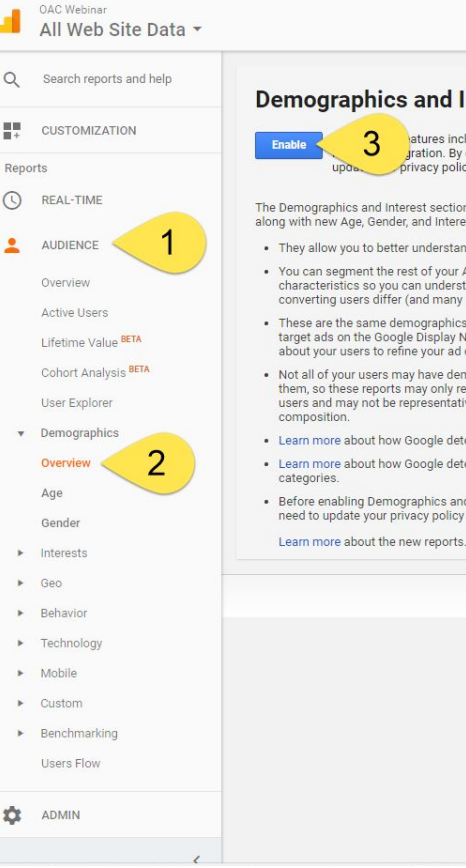

#### **Demographics and Interest Reports**

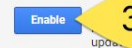

atures include Demographics and Interest reporting, Remarketing, GDN Impression Reporting and the DoubleClick Campaign ration. By enabling Advertising Features, Google Analytics will collect additional data about your traffic. You may need to privacy policy before enabling Advertising Features. Learn More.

The Demographics and Interest sections include Overview reports, along with new Age, Gender, and Interest Categories reports.

- · They allow you to better understand who your users are.
- · You can segment the rest of your Analytics data by these same characteristics so you can understand how converting and nonconverting users differ (and many other such comparisons).
- These are the same demographics & interest categories used to target ads on the Google Display Network. Use these insights about your users to refine your ad campaign strategies.
- · Not all of your users may have demographics associated with them, so these reports may only represent a subset of your users and may not be representative of your overall site composition.
- · Learn more about how Google determines user demographics.
- · Learn more about how Google determines user interest categories.
- Before enabling Demographics and Interest Reports you may need to update your privacy policy according to this policy.

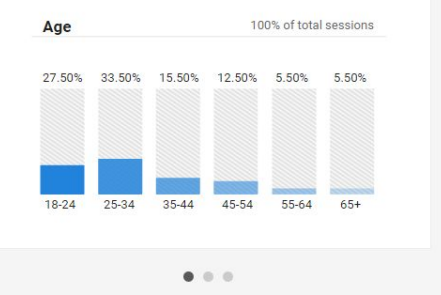

© 2017 Google | Analytics Home | Terms of Service | Privacy Policy | Send

Moving forward, demographics data will trickle in. After a few weeks, you'll be amazed at how much was slipping by under your radar.

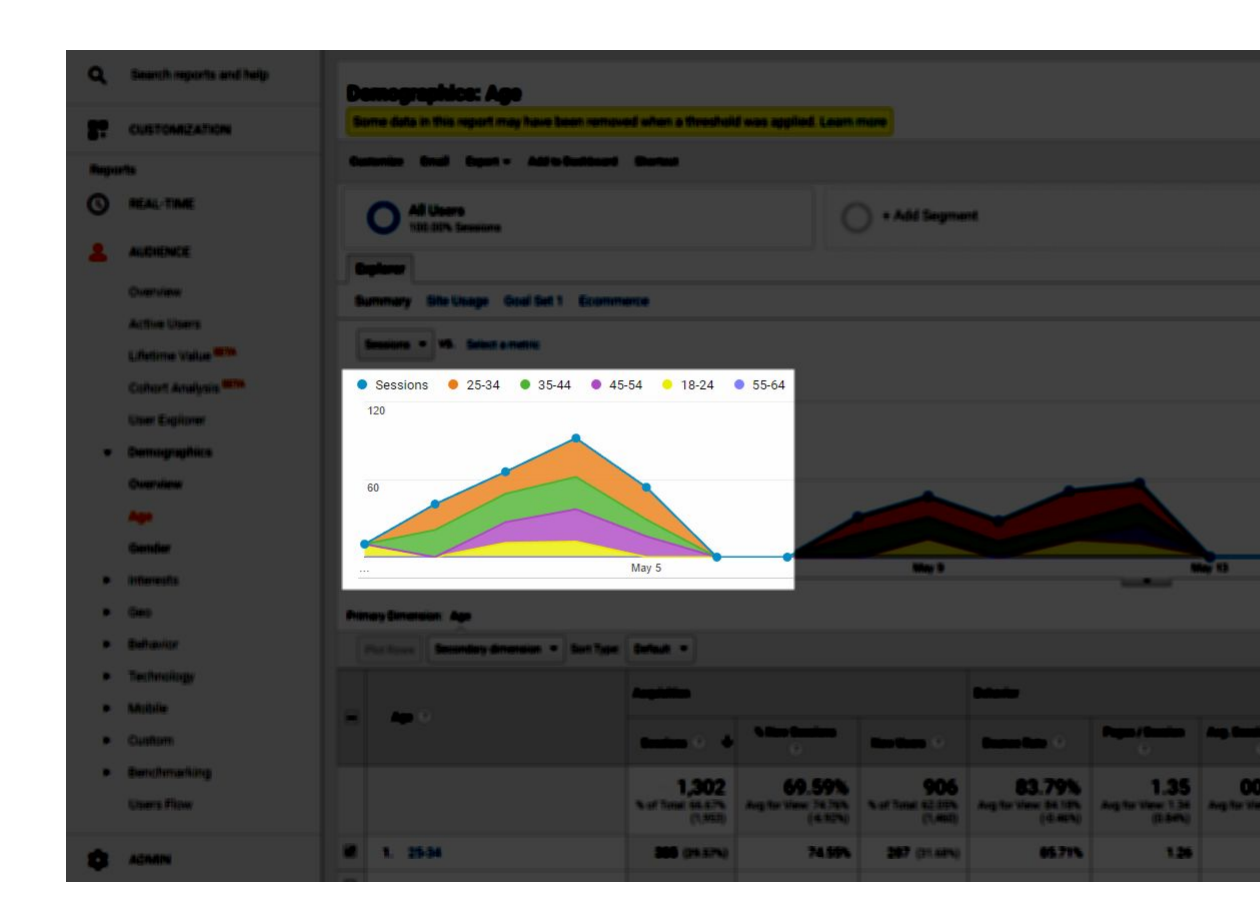

| Fi | Itering Out Your        |  |
|----|-------------------------|--|
|    | Own Visits              |  |
|    | Inside Google Analytics |  |
|    |                         |  |

Google the phrase "what is my IP" to discover your IP address. Keep the results page handy in a separate browser tab.

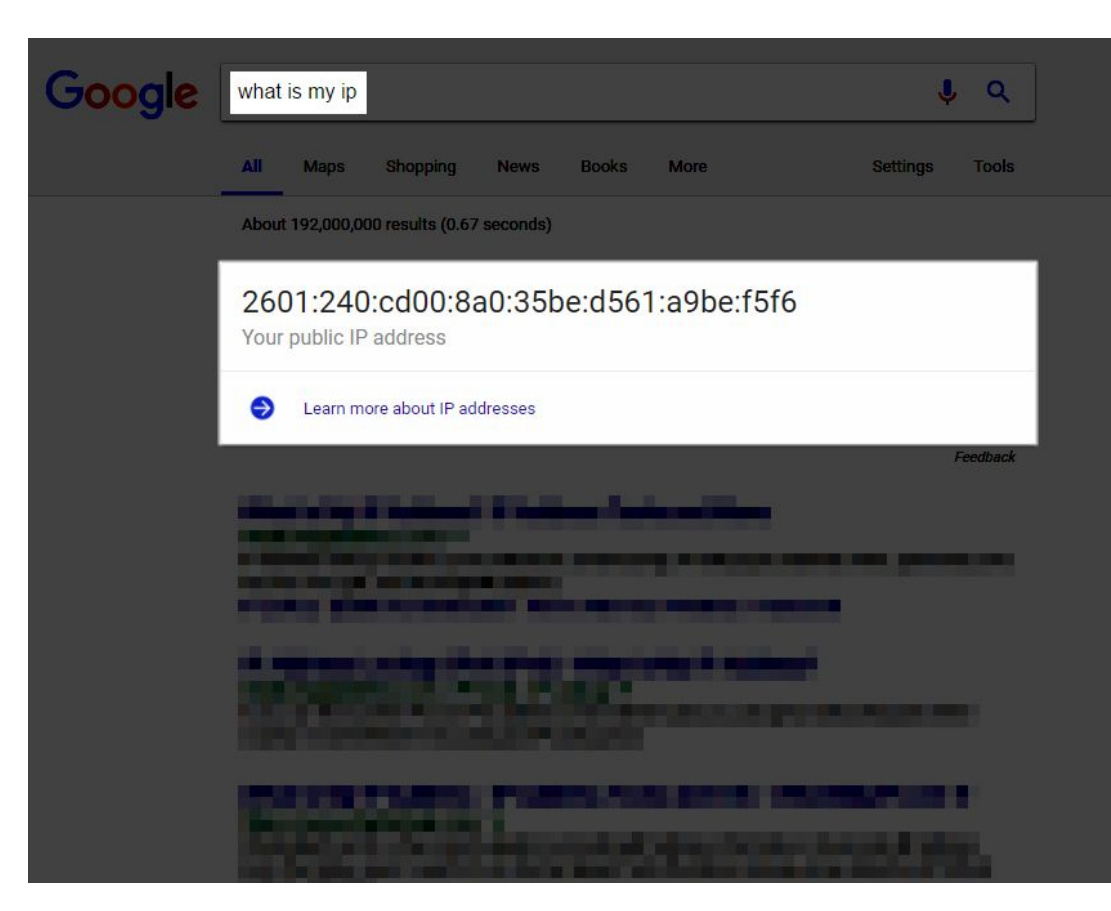

1) Navigate to the **Admin** screen.

2) In the View Column, click the **Filters** option.

| _          | ACCOUNT          |   | PROPERTY            | VIEW | ŝ                       |
|------------|------------------|---|---------------------|------|-------------------------|
| 0          | Arts Hacker 🔹    | • | OAC Webinar 🔹 🔿     | All  | Web Site Data           |
| <u>*</u>   | Account Settings |   | Property Settings   |      | View Settings           |
| ~          | User Management  |   | Luser Management    |      | User Management         |
| =          | Y All Filters    |   | .jS Tracking Info   |      | Goals                   |
|            | S Change History |   | PRODUCT LINKING     | 大    | Content Grouping        |
|            | Trash Can        |   | AdWords Linking     | 7    | Filters                 |
|            |                  |   | AdSense Linking     | **   | Channel Settings        |
|            |                  |   | Ad Exchange Linking | ¥    | Ecommerce Settings      |
|            |                  |   | CO All Products     | Dd   | Calculated Metrics BETA |
| * <u>1</u> |                  |   | Postbacks           | PERS | ONAL TOOLS & ASSETS     |
|            |                  |   |                     |      |                         |

# 1) Select the **New Filter** button.

Easy, right?

|    | Arts Hacker / OAC web  | ninar / All wed Site Data            |
|----|------------------------|--------------------------------------|
| Ţ. | VIEW All Web Site Data | + ADD FILTER 1<br>Rank + Filter Name |
|    | View Settings          |                                      |
|    | 👱 User Management      |                                      |
|    | Goals                  |                                      |
|    | Content Grouping       |                                      |
|    | <b>Filters</b>         |                                      |
|    | Channel Settings       |                                      |
|    | Ecommerce Settings     |                                      |

Administration > View Filters

## 1) Give the filter a name; make it obvious, like "Office Visits"

Select the following Filter Type options:

2) Predefined
 3) Exclude
 4) traffic from the
 IP address
 5) that are equal to

| View +      | Create View     | Add Filter to View                           |                     |
|-------------|-----------------|----------------------------------------------|---------------------|
| N N         | ew Settings     | Filter Name                                  |                     |
| Us          | ser Management  |                                              |                     |
| <b>F</b> G  | ain 2           | Filter Type Predefined Custom                |                     |
| <b>*</b> ca | ontent Grouping | Exclude + traffic from the IP addresses +    | that are equal to 👻 |
| <b>Y</b> 6  | ters            | IP address 4                                 | 5                   |
| <b>2</b> a  | nannel Settings | e.g. 74.125.19.103 or 2001:db8::1 (for IPv6) |                     |

1) Copy/Paste the IP address open in your other tab.

2) Select **Save**.

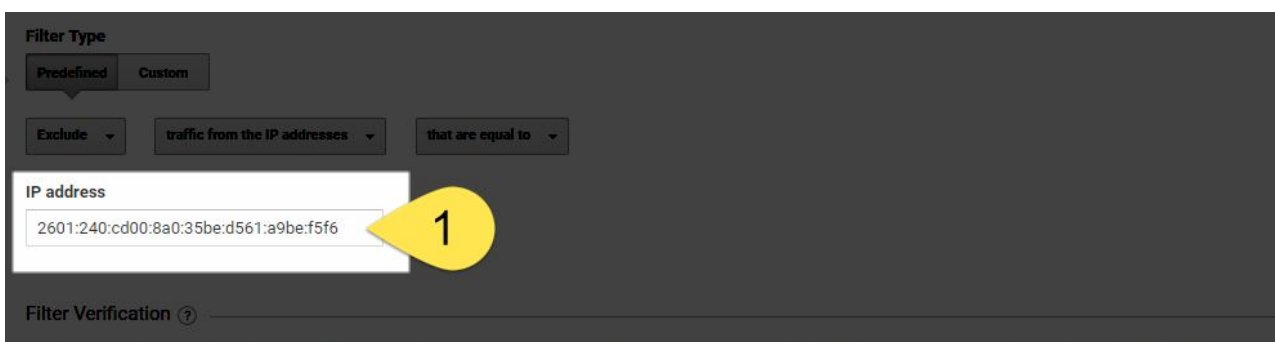

Analytics cannot provide a preview for this filter: previews for advanced filters and location-based filters (e.g. IP address, Country) are not supported at this time.

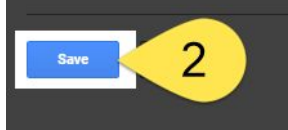

Feb 4, 2019 - Feb 10

| op Only   |       |               |        | Desktop<br>Mobile |       |         |         |       |       |
|-----------|-------|---------------|--------|-------------------|-------|---------|---------|-------|-------|
| Α         | ct    | iVa           | ate    | G                 |       | ale     | Sic     | ana   | als   |
| ile Only  |       |               |        |                   |       | 3.0     |         | J C   |       |
| Pr        | ovid  | es tł         | ne fra | amew              | ork f | or trad | cking s | signe | d in  |
| lse       | rs ac | cross         | s dev  | ices, s           | such  | as mi   | ultiple | brow  | vsers |
| itegory 👻 | 1,742 | bile<br>2,289 | apps   | , mob             | ile d | evices  | s, and  | more  | )     |
|           |       | 1,194         |        |                   |       |         |         |       |       |
| Only      | 734   | 843           | \$0.00 | 0%                | 0     | 0       |         |       |       |
|           |       |               |        |                   |       |         |         |       |       |

1) From your **Admin Panel**, navigate to the Property column, then select "Data Collection."

2) On the next admin panel, select the "Get Started" button.

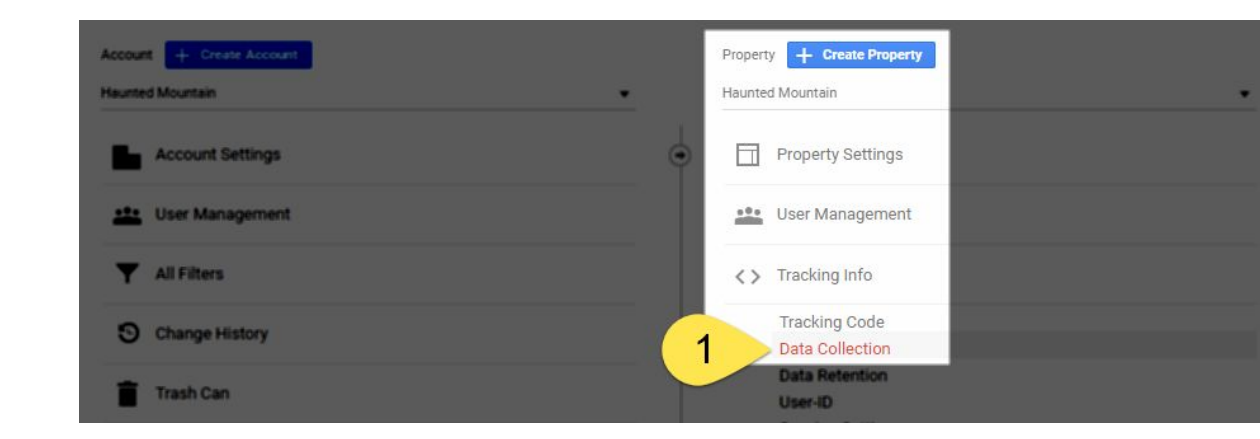

Google signals: collect cross device data, and remarket to users an

2 GET STARTED

ta about your traffic in addition to data collected through a standard Google Analytics implementation. Before enabling olicies. Data collection for remarketing also requires that data collection for advertising reporting features is enabled. Learn

stically collect data about your traffic. If you don't want to collect data for advertising features, then you need to turn off both ng features data collection in your Google Analytics tags. 1) On the next admin panel, read the information then select "Continue."

2) Unless you have a specific need to limit which properties to apply Google Signals, select "all properties."

3) Select "Activate." If you get a confirmation screen, select "done."

## Activate Google signals BETA

Advertising Features are being enhanced to help you better understand your custom data. This new setting upgrades your existing Advertising Features controls and enal

#### Learn more about Google signals.

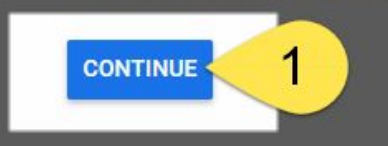

#### Activate Google signals BETA

Advertising Features are being enhanced to help you better understand your customers across devices using Google's signed-in data. This new setting upgrades your existing Advertising Features controls and enables:

When you choose to activate Google Signals, Google Analytics will associate the visitation information it collects from your site and/or apps with Google information from accounts of signed-in users who have consented to this association for the purpose of ads personalization. This Google information may include end user blocation, search history, YouTube history, and data from sites that partner with Google—and is used to provide aggregated and anonymized insights into your users' cross device behaviors. By enabling these features, you acknowledge you have the necessary privacy disclosures and rights from your end users for such association, and that such data may be accessed and/or deleted by end users via My Activity. These features are also subject to the Google Analytics Advertising Features policies.

Activate for all properties \* in this account.

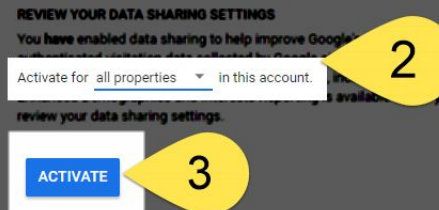

ervices. The data sharing setting will also apply to lated with Google user accounts. You acknowledge that is in your privacy policy to share this data with Google. do have enabled data sharing with Google. Click here to 1) Navigate to the "Audience" admin panel.

2) Moving forward, you'll see some new menu options, such as "Cross Device." As of now, most have the "BETA" label and after a few weeks, you'll have enough data to generate meaningful reports.

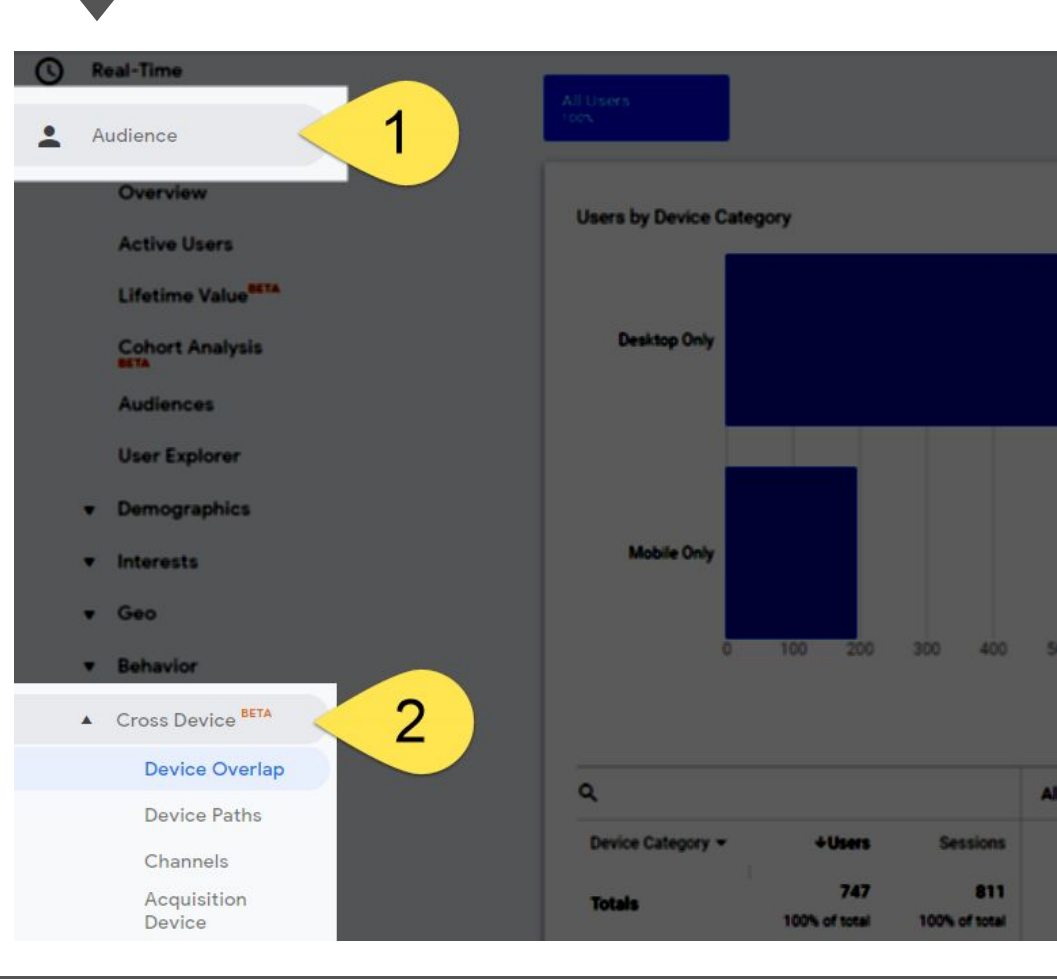

| Google                                   | ×                                     |                                                  |
|------------------------------------------|---------------------------------------|--------------------------------------------------|
| ← → C https://analytic                   |                                       | * :                                              |
|                                          |                                       | <i>🔎</i> == : 🥵                                  |
| CUSTOMIZATION ADMIN                      |                                       |                                                  |
| Email Export 👻 Add to Dashboard Shortcut |                                       | 111 W                                            |
| All Users<br>100.00% Pageviews           | + Add Segment                         |                                                  |
| Verview                                  |                                       | Tues al dive                                     |
| Stations with Search 💌 V Selectin met    | ato Sparch                            | Courty bay free Anth                             |
| Settions with Sourch                     |                                       | IIUCAIIN                                         |
|                                          |                                       |                                                  |
| •                                        | · · · · · · · · · · · · · · · · · · · | • • • • • • • • • • • • • • • • • • • •          |
|                                          | Aug 8 Aug 15 Au                       | g 22 Aug 29                                      |
| 0.00 Vou visit Bard sites and            | e <b>what</b> Googlesearc             | ch tracking isn't                                |
| Casainan with Search                     |                                       | Visits Without Site Search                       |
| 0 0                                      |                                       | -21212                                           |
|                                          | erranced by deradat                   |                                                  |
| Average Search Depth                     |                                       |                                                  |
|                                          |                                       |                                                  |
|                                          |                                       |                                                  |
| Site Content<br>Search Term              | Search Term                           | Total Unique % Total Unique<br>Searches Searches |
|                                          | There is no data                      | for this view.                                   |

1) Navigate to your **Admin Panel**.

2) In the "**View**" column, select "**View Settings**"

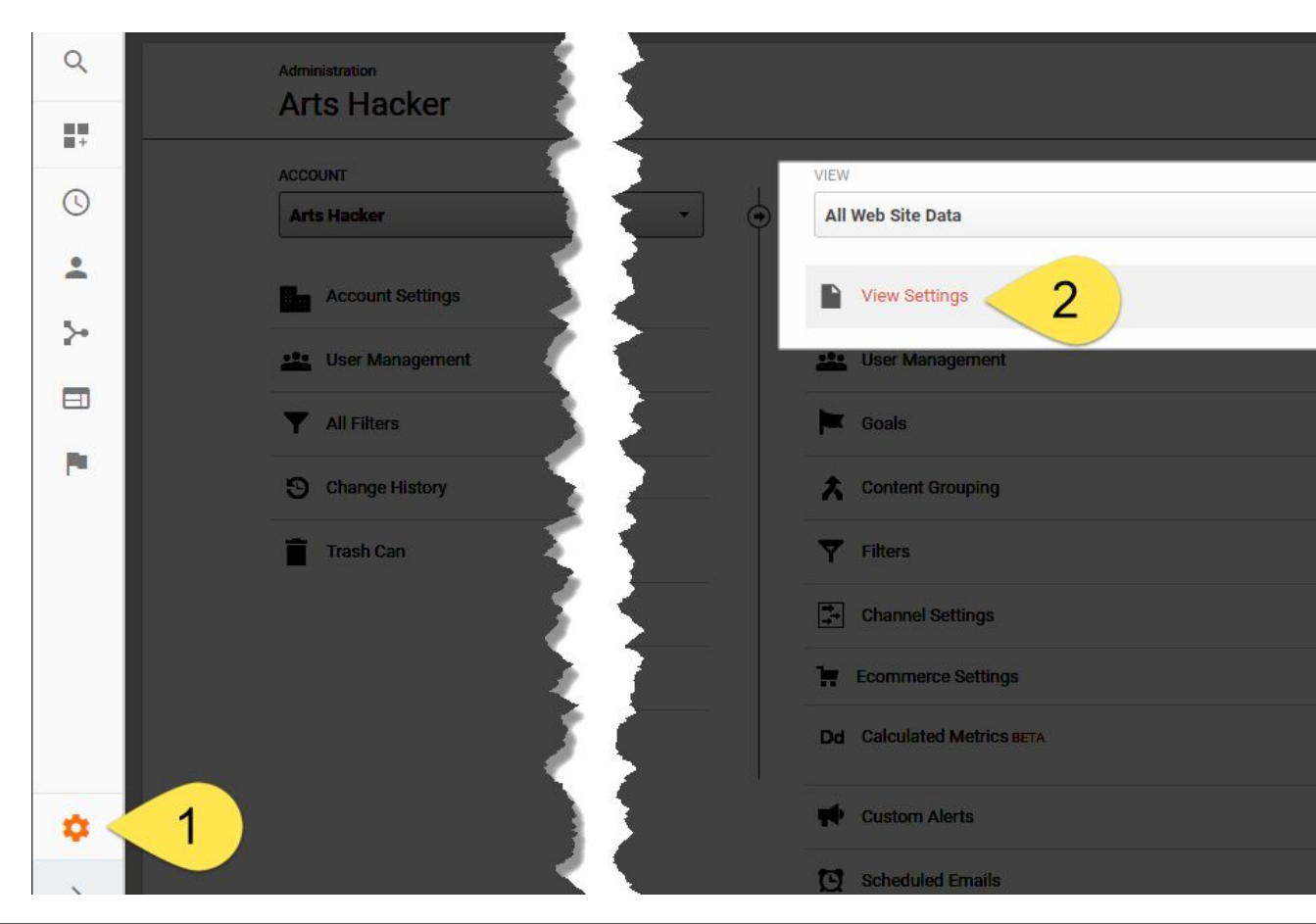

## Scroll down to the "Site Search Settings" section then toggle on the **"Site Search** Tracking" button on.

| Q  | View Settings              | View ID                                                    |
|----|----------------------------|------------------------------------------------------------|
|    | User Management            | View Name                                                  |
| G  | Goals                      | All Web Site Data                                          |
| +  | Content Grouping           | Website's URL                                              |
| ≻• | <b>T</b> Filters           | Time zone country or territory                             |
|    | Channel Settings           | United States - (CMT-05:00) Central Time -                 |
|    | Ecommerce Settings         | Default page ⑦ optional                                    |
|    | Dd Calculated Metrics BETA | Exclude URL Query Parameters optional                      |
|    | PERSONAL TOOLS & ASSETS    |                                                            |
|    | <b>₽ </b> ≣ Segments       | Currency displayed as ⑦                                    |
|    | Annotations                | US Dollar (USD §) +                                        |
|    | Attribution Models         | Bot Filtering Exclude all hits from known bots and spiders |
|    | Custom Channel Groupings   | Site Search Settings                                       |
|    | Custom Alerts              | Site search Tracking ⑦ optional                            |
|    | Scheduled Emails           |                                                            |
|    | C Shortcuts                | Save Cancel                                                |
|    | L+ Share Assets            |                                                            |
| 0  |                            |                                                            |

Perform a search at your site and look for the **query** parameter, it will be located between the question mark and equal sign.

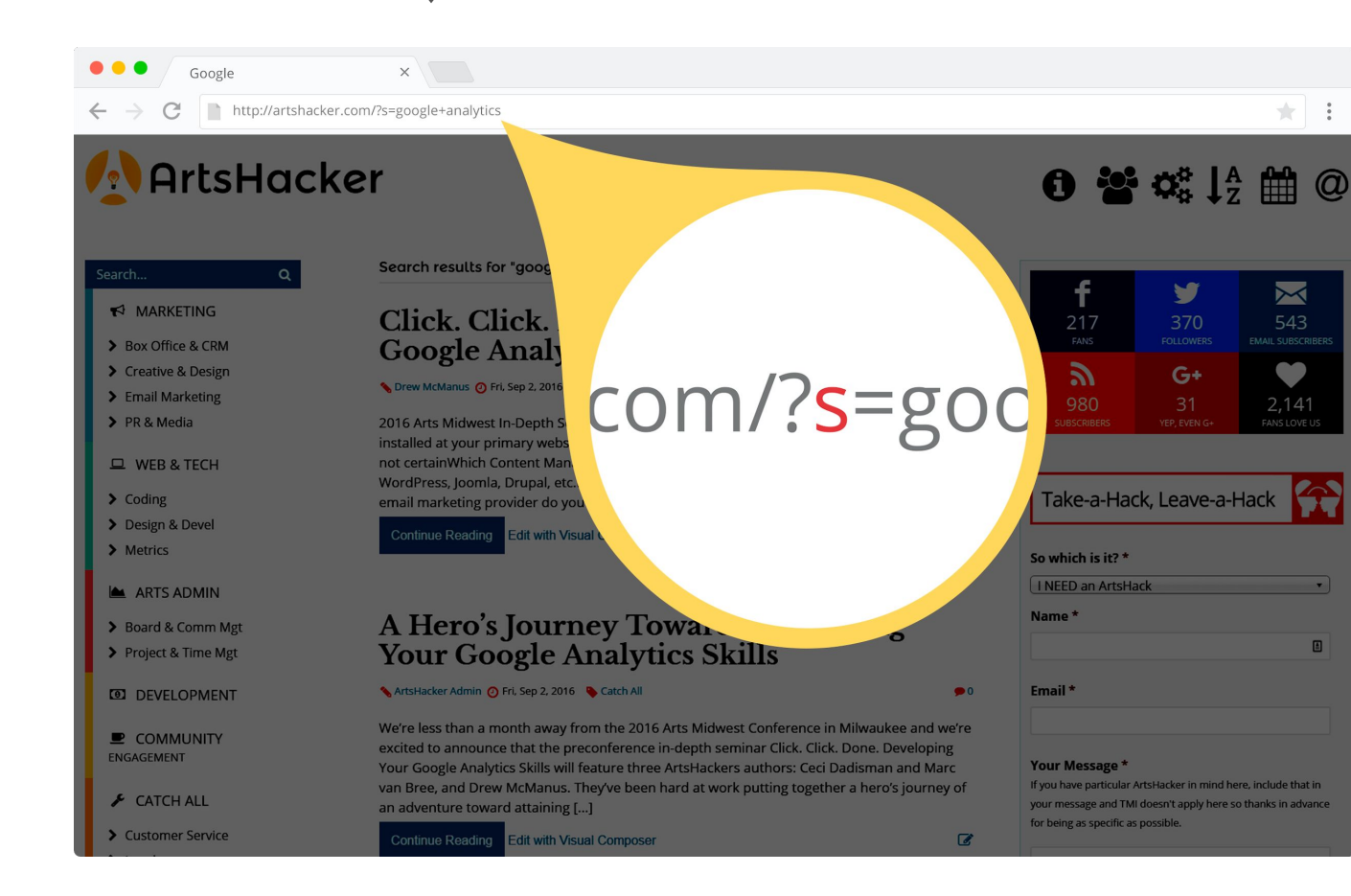

1) Enter the **query parameter**.

2) Select the "**save**" button.

That's it, pencils down.

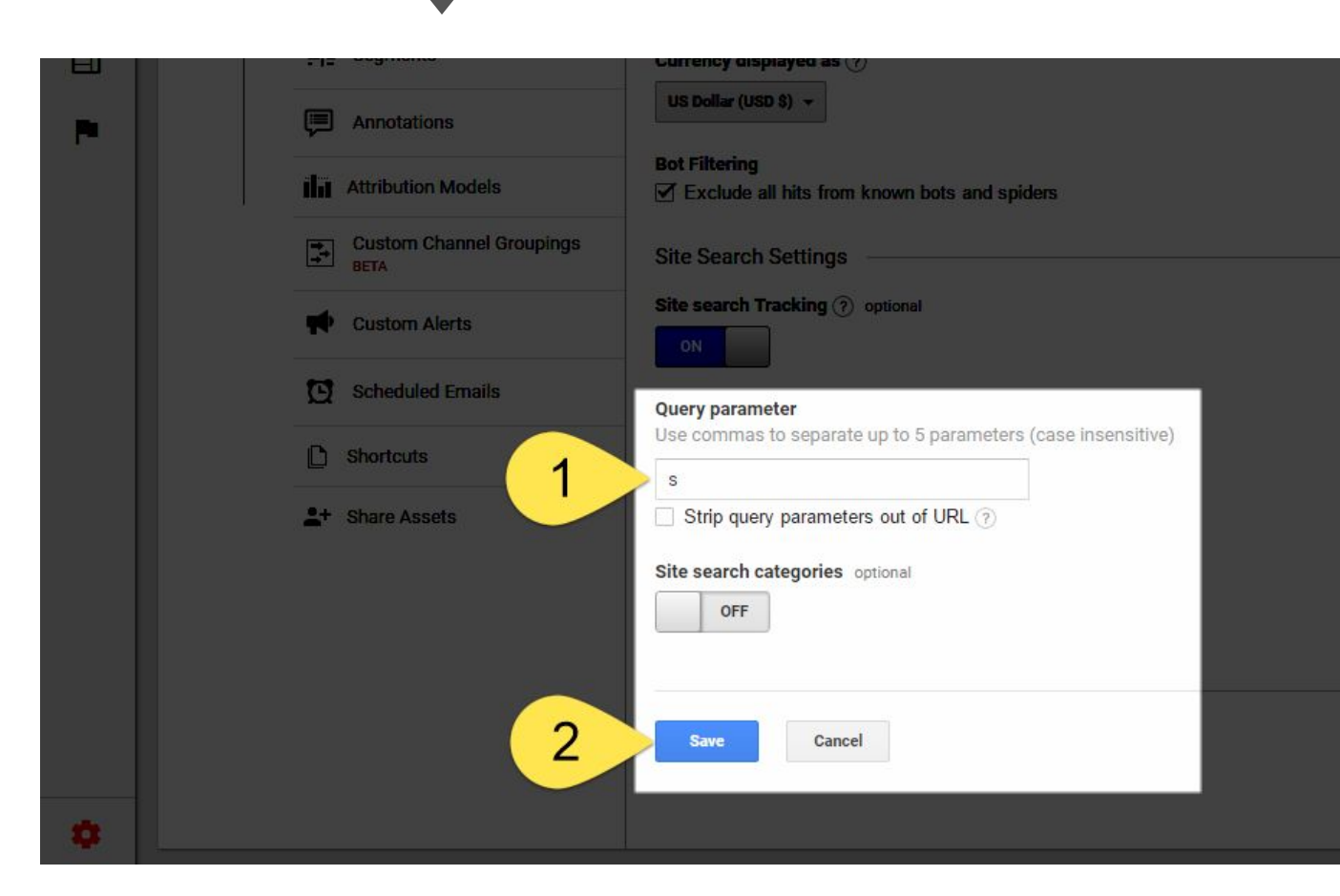

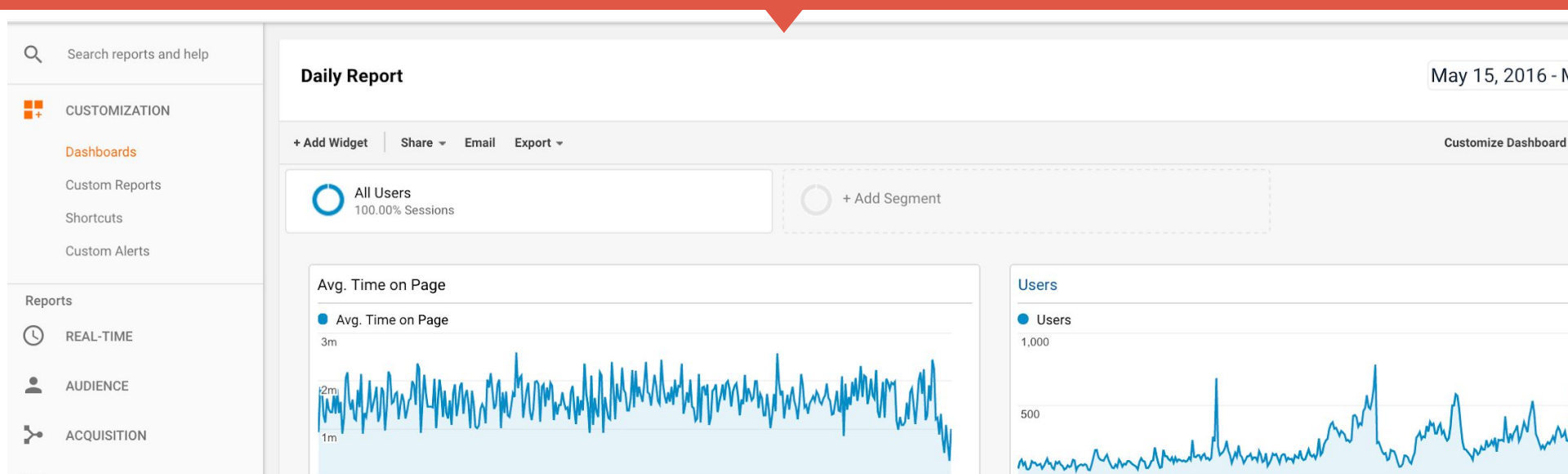

April 2017

BEHAVIOR

444

ADMIN

CONVERSIONS

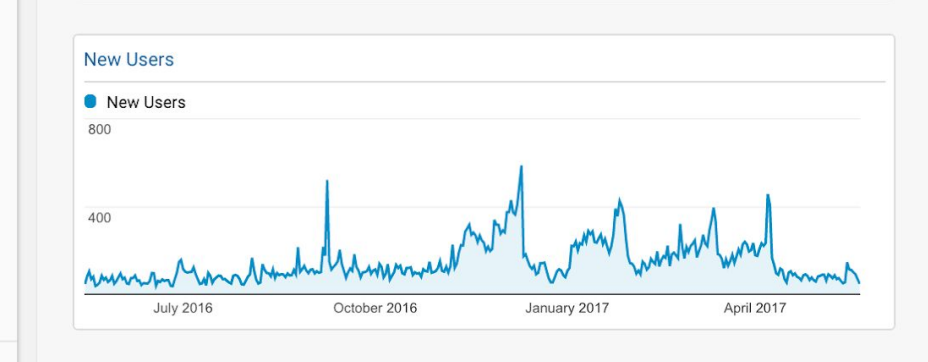

January 2017

October 2016

| Sessions by Browser |  |  |  |
|---------------------|--|--|--|
| Browser             |  |  |  |
| Chrome              |  |  |  |
| Safari              |  |  |  |
| Firefox             |  |  |  |
| Internet Explorer   |  |  |  |
| Safari (in-app)     |  |  |  |
| Edge                |  |  |  |

October 2016

January 2017

July 2016

#### ccd.artshacker.com @Americans4Arts ARtsU

July 2016

April

Enter the website URL and campaign information

Fill out the required fields (marked with \*) in the form below, and once complete the full campaign URL will be generated for you. *Note: the generated URL is automatically updated as you make changes.* 

| * Website URL     |                                                      |
|-------------------|------------------------------------------------------|
|                   | The full website URL (e.g. https://www.example.com ) |
| * Campaign Source |                                                      |
|                   | The referrer: (e.g. google , newsletter )            |
| Campaign Medium   |                                                      |
|                   | Marketing medium: (e.g. cpc , banner , email )       |
| Campaign Name     |                                                      |
|                   | Product, promo code, or slogan (e.g. spring_sale )   |
| Campaign Term     |                                                      |
|                   | Identify the paid keywords                           |
| Campaign Content  |                                                      |

Use to differentiate ads

Google URL Builder

| 4 | Acquisition<br>Overview<br>Channels<br>All Traffic<br>All Referrals<br>Campaigns | - | Campaign                       | Acquisition                                   |                                                   |                                               |
|---|----------------------------------------------------------------------------------|---|--------------------------------|-----------------------------------------------|---------------------------------------------------|-----------------------------------------------|
|   |                                                                                  |   |                                | Sessions (?) ↓                                | % New<br>Sessions<br>?                            | New Users<br>?                                |
|   |                                                                                  | - |                                | <b>9,109</b><br>% of Total:<br>9.85% (92,467) | <b>45.19%</b><br>Site Avg:<br>75.13%<br>(-39.85%) | <b>4,116</b><br>% of Total:<br>5.93% (69,466) |
|   | Keywords     Cost Analysis BETA                                                  |   | 1. buffer                      | <b>2,415</b> (26.51%)                         | 58.76%                                            | 1,419 (34.48%)                                |
|   | AdWords                                                                          |   | 2. words-that-increase-traffic | <b>1,571</b> (17.25%)                         | 47.23%                                            | <b>742</b> (18.03%)                           |
|   | <ul> <li>Social</li> </ul>                                                       |   | 3. ideal-blog-post-length      | <b>954</b> (10.47%)                           | 42.14%                                            | 402 (9.77%)                                   |

![](_page_25_Picture_0.jpeg)

# Track offline/traditional marketing.

## yourwebsite.org/radiolaboheme or bit.ly/radiolaboheme

yourwebsite.org/landingpage?utm\_s ource=freddy&utm\_medium=radio& utm\_campaign=laboheme

![](_page_27_Picture_0.jpeg)

![](_page_28_Picture_0.jpeg)

## Drew McManus

@VentureTweets drew@ventureindustriesonline.com VentureIndustriesOnline.com

![](_page_28_Picture_3.jpeg)

## Ceci Dadisman

@cecidadisman/@form\_creative
 ceci@theFORMgroup.com
 theFORMgroup.com